# Источники питания LANYI серии LHPS

Инструкция по эксплуатации

| Краткое введение                                                           | 3 |
|----------------------------------------------------------------------------|---|
| Внешний вид и конфигурации источника питания                               | 3 |
| Размещение кнопок и описание функций передней панели                       | 4 |
| Размещение кнопок на передней панели                                       | 4 |
| Задняя панель                                                              | 5 |
| Предварительная проверка                                                   | 5 |
| Проверка состояния источника питания                                       | 6 |
| Тестирование выходов                                                       | 6 |
| Проверка выходов, если источник питания не запускается в нормальном режиме | 7 |
| Указания к управлению                                                      | 7 |
| Функции передней панели                                                    | 7 |
| Ручное управление с помощью передней панели                                | 9 |
| Функции источника питания                                                  | 9 |
| Функции регуляторов источника напряжения10                                 | ) |
| Процесс работы с источником питания1                                       | 1 |
| Связь между источником питания и ПК1                                       | 1 |
| Обзор11                                                                    | 1 |
| Введение в модуль связи                                                    | 1 |
| Определение интерфейса связи 12                                            | 2 |
| Определение интерфейса связи RS-48512                                      | 2 |
| Определение интерфейса связи RS-23212                                      | 2 |
| Данные                                                                     | 3 |
| Код функции                                                                | 3 |
| Проверка ошибок                                                            | 3 |
| Анализ полного командного фрейма14                                         | 4 |
| Назначение адресов катушек и регистров 16                                  | 6 |
| Определение командного регистра СМД 17                                     | 7 |
| Описание общих рабочих функций17                                           | 7 |

# Оглавление

# Краткое введение

Прежде, чем приступать к эксплуатации, ознакомьтесь с функционалом передней панели на управляющем модуле источника питания. В данной главе приведено описание передней и задней панелей, а также наиболее часто используемых функций устройства.

# Внешний вид и конфигурации источника питания

Источники питания серии LHPS выполнен в виде конструкций для установки в стойку, представленных в трех вариантах: 12U, 20U и 40U стандартных 19-дюймовых стоек. Ниже приведены типичные виды передней и задней панели для стойки 12U.

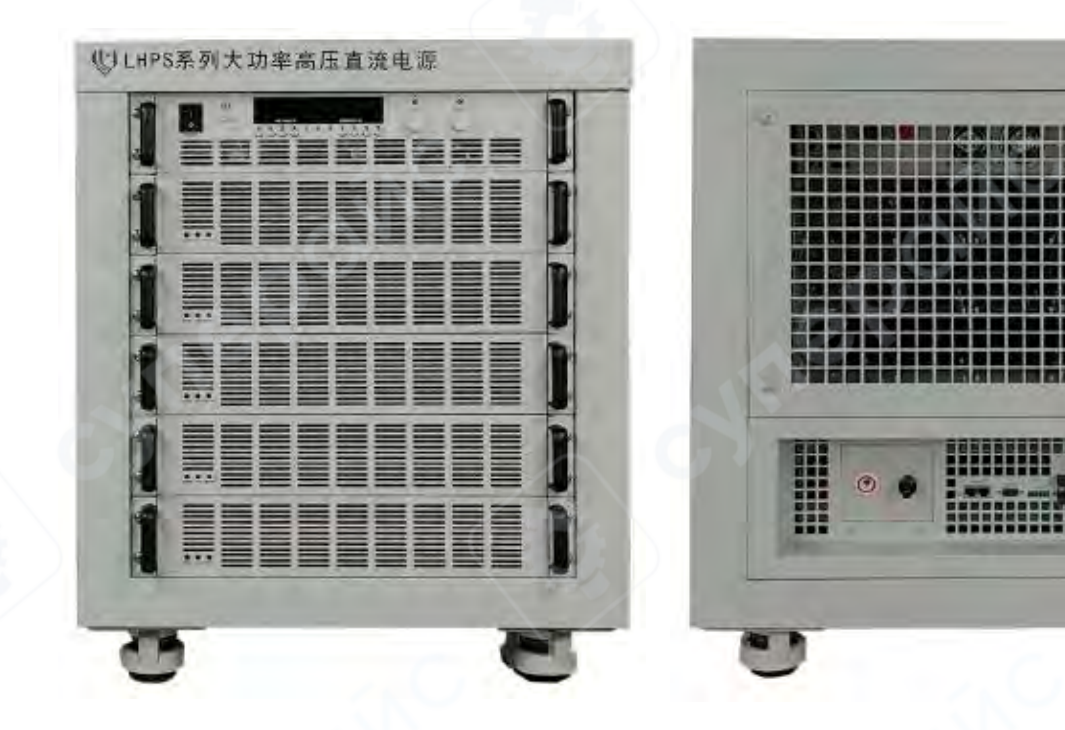

Рис. 1 — Вид передней панели стойки (на примере 12U)

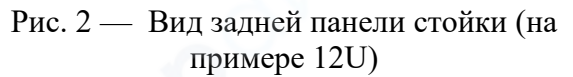

В зависимости от мощности различных моделей, количество подключенных ведомых модулей источника питания также варьируется. Как правило, на каждые дополнительные 2.5 кВт или 5 кВт номинальной мощности добавляется соответствующий ведомый модуль. Каждое устройство снабжено одним главным модулем.

# Размещение кнопок и описание функций передней панели

### Размещение кнопок на передней панели

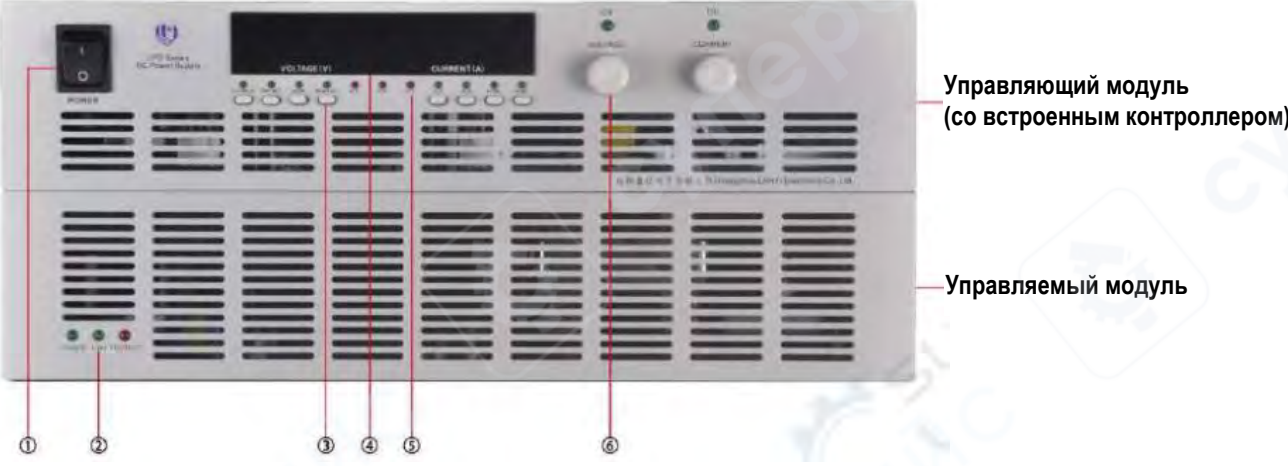

Рис. 3 — Передняя панель главного и ведомого модулей источника питания

(1) Кнопка включения и выключения источника питания

(2) Индикаторы состояния управляемых модулей

**POWER:** индикатор подключения питания управляемых модулей

LINK: индикатор интерфейсов передачи данных управляемых модулей

**PROTECT:** индикатор срабатывания защиты на управляемых модулях

(3) Функциональные кнопки

VI-CHECK: отображение настроек тока и напряжения

**OVP-SET**: настройки защиты от перенапряжений

**ADDR**: настройки адреса интерфейса передачи данных

**REM**: переключение режимов ручного и удаленного управления

OUT: включение и отключение выходов источника питания

LOCK: блокировка кнопок и регуляторов на передней панели

VFINE: переключение режимов грубой и плавной настройки для регулятора напряжения

IFINE: переключение режимов грубой и плавной настройки для регулятора тока

(4) Цифровой дисплей: включает зоны отображения значений напряжения и тока

(5) Индикаторы состояния и режимов источника питания

VI-CHECK: режим отображения настроек тока и напряжения

**OVP-SET**: режим настройки защиты от перенапряжения

ADDR: режим настройки адреса интерфейса передачи данных

**REM**: режим удаленного управления

ACF: срабатывание защиты от повышенного и недостаточного напряжения на выходах

ылодал

**OVP**: срабатывание защиты от перенапряжения

ОТР: срабатывание защиты от превышения температуры

**ОUT**: выходы отключены

LOCК: режим блокировки кнопок и регуляторов на передней панели

VFINE: режим плавной настройки напряжения

**IFINE**: режим плавной настройки тока

CV — Индикатор постоянного напряжения (режим стабилизации напряжения);

СС — Индикатор постоянного тока (режим стабилизации тока).

6 Зона регуляторов

**VOLTAGE**: регулятор выходного напряжения

**CURRENT**: регулятор выходного постоянного тока

#### Задняя панель

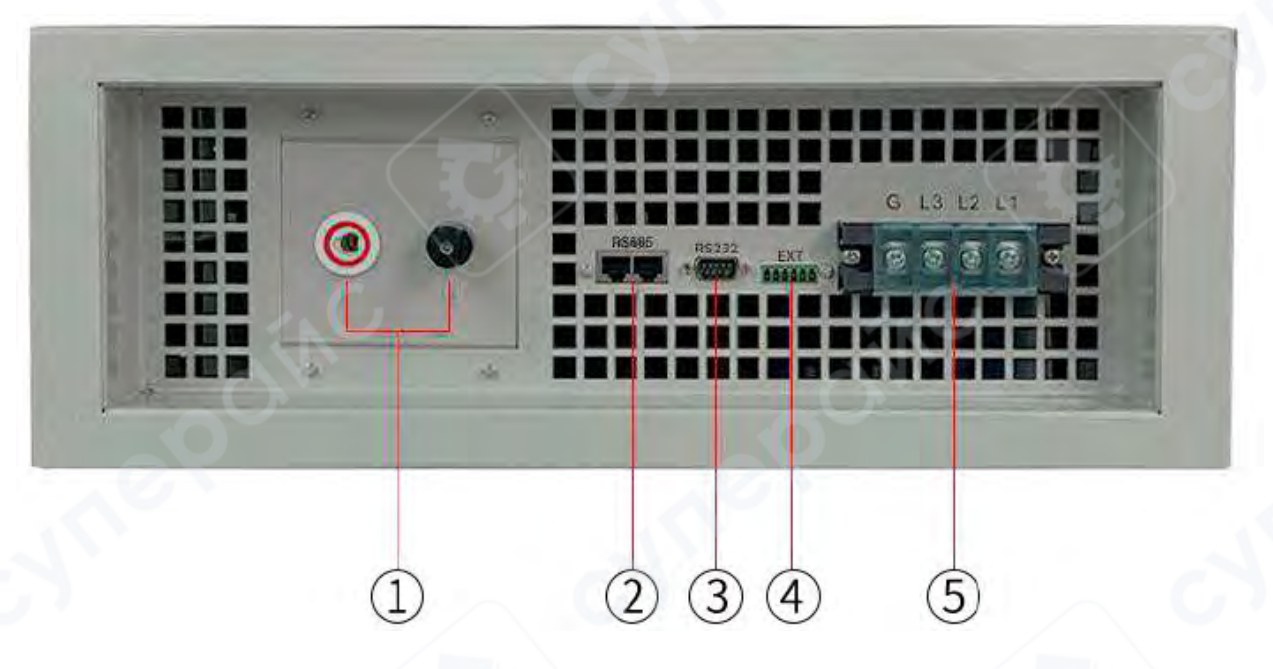

Рис. 4 — Задняя панель источника питания серии LHPS

1 Выходные разъемы.

Черный разъем — заземляющий провод, красный разъем — для высоковольтного выхода.

(2)Интерфейс связи RS-485, см. подробнее далее.

(3) Интерфейс RS-232, см. подробнее далее.

(4) Клеммы расширения для подключения внешних устройств:

1, 2: Пины «GND» (заземление).

3: Пин «ON». При подаче сигнала высокого уровня (5 В) источник питания включается. При подаче сигнала низкого уровня (0 В), источник питания отключается.

4: Пин «nERR». При возникновении ошибки в работе источника питания на пин будет выведен сигнал низкого уровня (0 В). При нормальной работе на пин выводится сигнал высокого уровня (5 В).

5: Пин NC: зарезервирован;

**6**: Пин NC: зарезервирован;

**5**Разъем питания

## Предварительная проверка

Указания ниже помогут провести предварительную проверку источника питания перед началом работы.

#### Проверка состояния источника питания

Нажмите кнопку включения источника питания, устройство перейдет в нормальный режим работы, запустится охлаждение. Загорится дисплей, все кнопки и регуляторы на передней панели должны нормально функционировать, что свидетельствует о том, что никакие внутренние компоненты устройства не повреждены.

#### Тестирование выходов

Указания ниже помогут проверить, что устройство способно подавать на выходы максимальное номинальное напряжение, а также, что команды с передней панели обрабатываются корректно.

#### ▲ **Тест выходного напряжения**

Указания ниже позволят проверить функциональность устройства при отсутствии нагрузки.

а. Включите источник питания, загорятся индикаторы состояния «CV» и «OUT», другие индикаторы гореть не должны.

б. Нажмите кнопку «OVP-SET», чтобы отобразить текущие настройки функции защиты от перенапряжения. С помощью регулятора напряжения «VOLTAGE» установите максимально допустимое значение напряжения и снова нажмите кнопку «OVP-SET», чтобы вернуться на интерфейс отображения выходных значений тока и напряжения.

в. Вращая регулятор «VOLTAGE», убедитесь, что выходное напряжение может достигать максимального номинального значения, при этом ток на дисплее остается равным 0 А.

#### ▲ **Тест выходной мощности**

Указания ниже позволят проверить функциональность устройства при подключении нагрузки.

а. Включите источник питания, загорятся индикаторы состояния «CV» и «OUT», другие индикаторы гореть не должны.

б. Нажмите кнопку «VI-CHECK», чтобы отобразить текущие настройки постоянного тока. С помощью регулятора тока «CURRENT» установите номинальное значение выходного тока и нажмите кнопку «OVP-SET», чтобы вернуться на интерфейс отображения выходных значений тока и напряжения.

в. Вращая регулятор «VOLTAGE», установите номинальное значение выходного напряжения.

г. Регулируйте нагрузку до тех пор, пока выходной ток источника питания не достигнет номинального значения. Удостоверьтесь, что выходная мощность соответствует требованиям.

#### ▲ **Тест короткого замыкания на выходах**

а. Замкните накоротко клеммы выходов источника питания с помощью подходящего провода. Убедитесь, что провод хорошо подключен.

б. Включите источник питания, увеличивайте выходное напряжение до тех пор, пока не загорится индикатор «СС». Источник питания войдет в режим защиты от короткого замыкания.

в. Отключите источник питания, установите любое значение напряжение с помощью регулятора «VOLTAGE».

г. Включите источник питания. Проверьте, вошёл ли снова источник питания в режим защиты от короткого замыкания.

д. Уберите провод, замыкающий выходные клеммы.

е. Включите источник питания. Проверьте, что устройство работает в нормальном режиме.

# Проверка выходов, если источник питания не запускается в нормальном режиме

Если источник питания не запускается в нормальном режиме, проверьте следующие пункты в отдельном порядке:

1) Горит ли индикатор состояния «**OUT**».

2) Горят ли индикаторы функций защиты «АСF», «ОТР», «ОVР».

3) Нажмите кнопку «VI-CHECK», проверьте, не выставлены ли настройки напряжения и тока на ноль. Снова нажмите «VI-CHECK», чтобы вернуться на интерфейс отображения выходных значений тока и напряжения. Если настройки тока или напряжения равны нулю, установите ненулевое значение, вращая регуляторы «VOLTAGE» или «CURRENT» по часовой стрелке.

4) Нажмите кнопку «**OVP-SET**», чтобы проверить не выставлены ли настройки защиты от перенапряжения на ноль. Установите ненулевое значение, вращая регулятор напряжения по часовой стрелке. По окончании настроек снова нажмите кнопку «**OVP-SET**», чтобы вернуться на интерфейс отображения выходных значений тока и напряжения.

# Указания к управлению

Прежде, чем приступать к этой главе, следует ознакомиться с тем, как устанавливать источник питания и выполнять простые действия с ним. Ниже будет указано, для чего используются кнопки на передней панели и как с их помощью управлять работой источника питания.

# Функции передней панели

Перед использованием источника питания, ознакомьтесь с описанием функционала кнопок и индикаторов на передней панели источника питания, приведенным ниже.

▲ Включите источник питания, устройство автоматически перейдет в режим ожидания. В ручном режиме управления все кнопки доступны для использования.

• В ручном и в удаленном режиме управления можно управлять источником питания через ПК или с помощью кнопок на передней панели. Если источник питания находится в удаленном режиме управления, индикатор состояния «**REM**» будет гореть. Кроме кнопки «**REM**», которая предназначена для переключения между ручным и удаленным режимами управлениями, остальные кнопки на панели будут заблокированы и неактивны.

▲ Управлять состоянием выходов источника питания можно при помощи кнопки «OUT». Если выходы источника питания активны, индикатор состояния «OUT» будет непрерывно гореть. Если выходы источника питания отключены, индикатор состояния «OUT» погаснет.

• Функции кнопок и регуляторов на передней панели показаны в таблице ниже.

| N⁰ | Кнопка/Регулятор | Действие  | Функция                                   |
|----|------------------|-----------|-------------------------------------------|
| 1  | VI-CHECK         | Нажать    | Переключение на интерфейс настроек тока и |
|    |                  |           | напряжения                                |
| 2  | OVP-SET          | Нажать    | Переключение на интерфейс настроек защиты |
|    |                  |           | от перенапряжения                         |
| 3  | ADDR             | Нажать    | Переключение на интерфейс настроек адреса |
|    |                  |           | протокола передачи данных                 |
| 4  | REM(REM/LOC)     | Нажать    | Переключение ручного и удаленного режимов |
|    |                  |           | управления                                |
| 5  | OUT              | Нажать    | Включение и отключение выходов источника  |
|    |                  | ('X       | питания                                   |
| 6  | LOCK             | Нажать    | Блокировка кнопок и регуляторов           |
| 7  | VFINE            | Нажать    | Переключение режимов грубой и плавной     |
|    |                  |           | настройки регулятора выходного и          |
|    |                  |           | максимально допустимого напряжения        |
| 8  | IFINE            | Нажать    | Переключение режимов грубой и плавной     |
|    |                  |           | настройки регулятора постоянного тока     |
| 9  | VOLTAGE          | Повернуть | Увеличение/уменьшение значений выходного  |
|    |                  |           | напряжения, порогового напряжения для     |
|    |                  |           | срабатывания защиты, настройка адреса     |
|    |                  |           | протокола связи                           |
| 10 | CURRENT          | Повернуть | Увеличение/уменьшение постоянного тока    |

▲ Индикаторы на передней панели отображают текущее состояние источника питания, а также информацию об ошибках в работе устройства. Описание индикаторов показано в таблице ниже.

| N⁰ | Кнопка/Регулятор | Состояние | Функция                                     |  |
|----|------------------|-----------|---------------------------------------------|--|
| 1  | VI-CHECK         | Горит     | Режим настройки напряжения и тока на        |  |
|    |                  |           | выходах устройства                          |  |
| 2  | OVP-SET          | Горит     | Режим настройки защиты от перенапряжения    |  |
| 3  | ADDR             | Горит     | Режим настройки адреса протокола связи      |  |
| 4  | REM              | Горит     | Включение удаленного режима управления      |  |
| 5  | ACF              | Горит     | Срабатывание защиты при подключении к       |  |
|    |                  |           | промышленной сети                           |  |
| 6  | OVP              | Горит     | Срабатывание защиты от перенапряжения на    |  |
|    |                  |           | выходах                                     |  |
| 7  | OTP              | Горит     | Срабатывание защиты от превышения           |  |
|    |                  |           | температуры                                 |  |
| 8  | OUT              | Горит     | Выходы источника питания включены           |  |
| 9  | LOCK             | Горит     | Кнопки и регуляторы на передней панели      |  |
|    |                  | <u> </u>  | заблокированы                               |  |
| 10 | VFINE            | Горит     | Режим плавной настройки выходного           |  |
|    |                  |           | напряжения и порогового значения для защиты |  |
|    |                  |           | от перенапряжения                           |  |

| 11 | IFINE | Горит | Режим плавной настройки постоянного тока |
|----|-------|-------|------------------------------------------|
| 12 | CV    | Горит | Режим подачи постоянного напряжения      |
| 13 | CC    | Горит | Режим подачи постоянного тока            |

#### Ручное управление с помощью передней панели

#### Функции источника питания

#### Просмотр настроек тока и напряжения на выходах

Включите источник питания, устройство перейдет в режим ожидания. Нажмите кнопку «VI-CHECK», чтобы отобразить текущие настройки постоянного тока и напряжения. После просмотра настроек снова нажмите кнопку «VI-CHECK», чтобы вернуться в интерфейс отображения выходных тока и напряжения. С помощью регулятора «CURRENT» можно установить значение постоянного тока, слегка превышающее требуемое фактическое значение тока. Если фактическое значение выходного тока превысит значение тока в настройках, источник питания перейдет в режим подачи тока. Регулируйте ток в разумных пределах, чтобы не повредить пользовательское оборудование, подключенное к источнику питания.

#### ▲ Превышение напряжения (OVP))

Включите источник питания, устройство перейдет в режим ожидания. Нажмите кнопку «OVP-SET», чтобы просмотреть текущие настройки функции защиты от перенапряжения. С помощью регулятора «VOLTAGE» можно установить значение порогового напряжения, слегка превышающее максимальное фактическое значение напряжения. По окончании настроек снова нажмите кнопку «OVP-SET», чтобы вернуться в интерфейс отображения выходных тока и напряжения. Убедитесь, что, если фактическое выходное напряжение превышает пороговое значение, установленное в настройках функции перенапряжения, в устройстве срабатывает защита от перенапряжения. В противном случае пользовательское оборудование может быть повреждено из-за слишком высокого напряжения на выходах источника питания.

#### ▲Настройка адреса

Включите источник питания, устройство перейдет в режим ожидания. Нажмите кнопку «ADDR», чтобы отобразить текущее значение адреса. С помощью регулятора «VOLTAGE» можно установить нужное значение адреса в диапазоне 0-255. По окончании настроек снова нажмите кнопку «ADDR», чтобы вернуться в интерфейс отображения выходных тока и напряжения.

# ▲ Переключение режимов ручного и удаленного управления

Чтобы переключаться между режимами ручного и удаленного управления используйте кнопку «**REM**». В режиме удаленного управления, кроме кнопки «**REM**», с помощью которой можно переключиться обратно в ручной режим управления, остальные кнопки на панели будут заблокированы и неактивны. Чтобы вернуться к режим ручного управления источником питания, снова нажмите кнопку «**REM**». В режиме ручного управления можно управлять источником питания с помощью кнопок и регуляторов на передней панели.

#### ▲ Отключение и сброс выходов

Отключение выходов: если потребуется отключить выходы в процессе использования устройства, нажмите кнопку «OUT», чтобы сделать выходы неактивными,

индикатор состояния «OUT» должен погаснуть. Повторное нажатие кнопки «OUT» снова сделает входы активными, индикатор состояния «OUT» будет непрерывно гореть.

Сброс выходов: если при вращении регулятора «VOLTAGE» фактическое напряжение на выходах источника питания случайно превысило пороговое значение, установленное в настройках защиты от перенапряжения, загорится индикатор «OVP» (защита от перенапряжения). В этом случае необходимо уменьшить фактическое выходное напряжение, вращая регулятор «VOLTAGE» против часовой стрелки, а затем нажать кнопку «OUT», чтобы сбросить предыдущее напряжение на выходах. Если после сброса по-прежнему срабатывает защита от перенапряжения, снова уменьшите фактическое напряжение, вращая регулятор «VOLTAGE» против часовой стрелки.

# ▲ Блокировка передней панели

С помощью кнопки «LOCK» можно заблокировать кнопки и регуляторы на передней панели, сделав их неактивными. В режиме ручного управления, индикатор состояния «LOCK» не будет гореть, все кнопки и регуляторы будут активными. После нажатия кнопки «LOCK» загорится соответствующий индикатор состояния «LOCK». В режиме блокировки, все кнопки и регуляторы на передней панели кроме кнопки «LOCK» будут заблокированы и неактивны. Чтобы снять блокировку, снова нажмите кнопку «LOCK».

#### ▲ Переключение режимов грубой и плавной настройки напряжения

С помощью кнопки «VFINE» можно переключаться между режимами грубой и плавной настройки текущего или максимального напряжения. Если индикатор состояния «VFINE» не горит, регулятор «VOLTAGE» находится в режиме грубой настройки. Чтобы перевести регулятор «VOLTAGE» в режим плавной настройки, нажмите кнопку «VFINE». Индикатор состояния «VFINE» будет гореть.

#### ▲ Переключение режимов грубой и плавной настройки тока

С помощью кнопки «IFINE» можно переключаться между режимами грубой и плавной настройки тока. Если индикатор состояния «IFINE» не горит, регулятор «CURRENT» находится в режиме грубой настройки. Чтобы перевести регулятор «CURRENT» в режим плавной настройки, нажмите кнопку «IFINE». Индикатор состояния «IFINE» будет гореть.

#### Функции регуляторов источника напряжения

#### ▲ Регулятор выходного напряжения

Находясь в интерфейсе отображения текущих значения тока и напряжения на выходах источника питания, вращайте регулятор «VOLTAGE» по часовой стрелке, чтобы увеличить текущее напряжение, или против часовой стрелки, чтобы уменьшить его. Диапазон регулирования выходного напряжения: от 0 В до номинального значения.

Находясь в интерфейсе настроек защиты от перенапряжения, вращайте регулятор «VOLTAGE» по часовой стрелке, чтобы увеличить пороговое напряжение срабатывания защиты от перенапряжения, или против часовой стрелки, чтобы уменьшить его. Диапазон регулирования порогового напряжения: от 0 В до максимально допустимого значения на выходах источника питания.

#### ▲ **Регулятор постоянного тока**

Находясь в интерфейсе отображения текущих значения тока и напряжения на выходах источника питания, вращайте регулятор «CURRENT» по часовой стрелке, чтобы увеличить текущее значение постоянного тока, или против часовой стрелки, чтобы

уменьшить его. Диапазон регулирования постоянного тока: от 0 А до номинального значения.

# Процесс работы с источником питания

Пример: источник питания LHPS1014

Эта модель представляет собой 10 кВт высоковольтный цифровой источник постоянного тока с выходным напряжением 2000 В и выходным током 5 А.

Алгоритм работы:

Шаг 1. Подключите устройство к сети переменного тока.

Шаг 2. Включите устройство. После включения на дисплее возникнут <u>0000V</u> и <u>0.000A</u>. В нормальном режиме работы должны загореться индикаторы состояния выходов **«OUT»** и постоянного тока **«CV»**, остальные индикаторы не будут гореть.

Шаг 3 В зависимости от ваших потребностей установите значения защиты от перенапряжения (OVP) и постоянного тока (CC).

Шаг 4. Вращайте регулятор напряжения «VOLTAGE», чтобы установить требуемое значение напряжения.

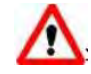

Внимание: не прикладывайте силу, нажимая кнопки и вращая регуляторы на передней панелей.

# Связь между источником питания и ПК

# Обзор

Серия высоковольтных источников постоянного тока серии LHPS имеет интерфейсы связи RS-232 и RS-485, поддерживает прикладной протокол Modbus и оснащен соответствующим пользовательским программным обеспечением компьютера.

#### Введение в модуль связи

Источник питания можно подключить к соответствующему интерфейсу компьютера через интерфейс связи RS232, RS-485 на задней панели с помощью коммуникационного кабеля, причем этот протокол применим к следующим кабелям связи.

#### Кабель связи RS-232 типа LYCM7801

Вы можете напрямую подключить источник питания к интерфейсу RS-232 компьютера через кабель связи RS-232 LYCM7801.

#### Кабель связи RS-485 LYCM7802

Вы можете подключить интерфейс RS-485 источника питания напрямую к другим устройствам с интерфейсом RS-485 (RS-422) или компьютерам с помощью коммуникационного кабеля RS-485 модели LYCM7802.

# LYCM7803 Адаптер связи USB - RS-232

Вы можете использовать дополнительный коммуникационный адаптер типа LYCM7803 для преобразования интерфейса USB компьютера в интерфейс RS-232, а затем подключиться к интерфейсу RS-232 источника питания с помощью кабеля связи RS-232.

### LYCM7804 адаптер связи типа RS-232-RS-485

Вы можете использовать дополнительный коммуникационный адаптер LYCM7804 для преобразования интерфейса RS-232 компьютера в интерфейс RS-485, а затем

подключить его к интерфейсу RS-485 источника питания через коммуникационный кабель RS-485.

В следующей таблице показаны методы подключения и сравнение производительности каждого режима связи:

| Режим<br>связи | Способ подключения        | Метод связи | Дистанция<br>связи | Связь между<br>несколькими<br>машинами |
|----------------|---------------------------|-------------|--------------------|----------------------------------------|
|                | Kabell CRE24 RS-232       | Полный      | Близко             | He                                     |
| DS 222         | Кабсль связи КЗ-232       | дуплекс     |                    | поддерживается                         |
| K3-232         | Адаптер связи USB - RS232 | Полный      | Блирко             | He                                     |
|                | + кабель связи RS-232     | дуплекс     | DЛИЗКО             | поддерживается                         |
|                | Адаптер связи RS-232–RS-  |             |                    |                                        |
| RS-485         | 485                       | Полудуплекс | Далеко             | Поддерживать                           |
|                | + Кабель связи RS-485     |             |                    |                                        |

# Определение интерфейса связи

# Определение интерфейса связи RS-485

Пользователь может выбрать интерфейс связи RS-485. На следующих схемах показаны определения выводов для обоих интерфейсов:

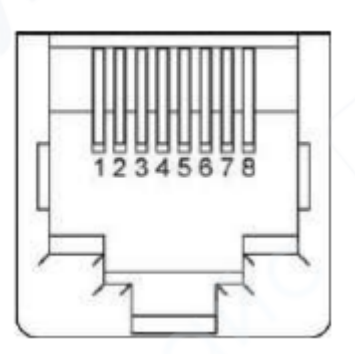

| Пин | Определение контактов RS-485 |
|-----|------------------------------|
| 1   | GND                          |
| 2   | GND                          |
| 3   | A(D+)                        |
| 4   | B(D-)                        |
| 5   | NC                           |
| 6   | NC                           |
| 7   | NC                           |
| 8   | NC                           |

# Определение интерфейса связи RS-232

На следующей схеме представлены определения контактов интерфейса RS-232.

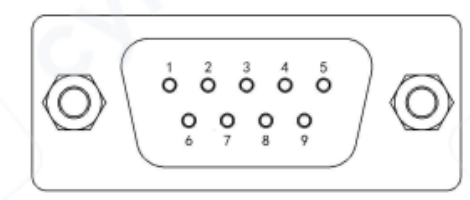

| Пин    | Определение | Функция контакта        |
|--------|-------------|-------------------------|
| $\sim$ | контактов   |                         |
| 1      | NC          | Ноль                    |
| 2      | TXD         | Передача данных питания |
| 3      | RXD         | Прием данных о питании  |
| 4      | NC          | Ноль                    |
| 5      | GND         | Земля                   |
| 6      | NC          | Ноль                    |
| 7      | NC          | Ноль                    |
| 8      | NC          | Ноль                    |
| 9      | NC          | Ноль                    |

# Данные

| Структура рамки данных состоит из 4 частей |             |        |                 |
|--------------------------------------------|-------------|--------|-----------------|
| Дополнительный адрес                       | Код функции | Данные | Проверка ошибок |

Для обеспечения надежности связи необходимо, чтобы интервал между данными в каждом фрейме превышал в 3,5 раза время передачи одного байта. Если скорость передачи данных составляет 9600, то интервал между фреймами должен быть больше 11\*3,5/9600=0,004 секунды.

Источник питания использует двунаправленную асинхронную связь с фиксированным стартовым битом 1 бит, битом данных 8 бит, стоповым битом 1 бит и поддерживает четыре скорости передачи данных: 9600, 19200, 38400 и 57600.

В некоторых командных кадрах данные имеют фиксированную длину, но в других кадрах данные имеют переменную длину. В соответствии с протоколом Modbus шестнадцатеричные данные в поле данных, а также числа с плавающей запятой, предваряются старшим байтом и следуют за младшим байтом. Кроме того, в выходном значении катушки записи данные должны быть 0х0000 и 0xFF00, где 0х0000 означает нулевую позицию, а 0xFF00 - позицию 1.

# Код функции

Код функции представляет собой однобайтовые шестнадцатеричные данные. В настоящее время доступны только следующие 4 режима работы:

| Код функции | Указания                                                 |  |
|-------------|----------------------------------------------------------|--|
| 0x01        | Считывающая катушка, считывающая данные по битовой       |  |
|             | адресации                                                |  |
| 0x05        | Катушка записи, запись данных по битовой адресации       |  |
| 0x03        | Чтение регистров, чтение данных с помощью адресации      |  |
|             | слов                                                     |  |
| 0x10        | Запись регистров, запись данных с помощью адресации слов |  |

# Проверка ошибок

В источнике питания используется циклический избыточный контроль (CRC). Результат CRC представляет собой одно слово, в котором первым является младший байт, а последним - старший. Правила его генерации следующие:

а) Создайте 16-битный регистр CRC с начальным значением 0xFFFF.

b) Первый байт в кадре данных, который является дополнительным адресом, с младшими 8 битами регистра CRC и сохранить его в регистре CRC.

с) Сдвиньте регистр CRC вправо на 1 бит и проверьте, равен ли младший сдвинутый бит 1. Если младший бит равен 1, то регистр CRC находится в изо-орто-позиции с фиксированным числом 0хA001.

d) Повторите шаг с в общей сложности 8 раз.

e) Повторите шаги b, c и d для следующего байта кадра данных до тех пор, пока в поле данных не появятся последние данные.

f) Содержимое последнего регистра CRC, которое является окончательным значением контрольной суммы, добавляется после последних данных кадра данных, сохраняя младшие 8 бит впереди, а старшие 8 бит - сзади.

Если при получении данных источником питания возникает ошибка проверки данных, источник питания возвращает адрес + код ошибки + код проверки.

# Анализ полного командного фрейма

▲Считывающая катушка

| Фрейм запроса        | Длина байта | Значение |
|----------------------|-------------|----------|
| Дополнительный адрес | 1           | 1~64     |
| Код функции          | 1           | 0x01     |
| Начальный адрес      | 2           | 0~0xFFFF |
| Количество катушек   | 2           | 1-16     |
| Проверка кода        | 2           |          |
| Фрейм ответа         | Длина байта | Значение |
| Дополнительный адрес | 1           | 1-64     |
| Код функции          | 1           | 0x01     |
| Количество байтов    | 1           | 1-2      |
| Состояние катушки    | n           |          |
| Проверка кода        | 2           |          |
| Фрейм исключения     | Длина байта | Значение |
| Дополнительный адрес | 1           | 1~64     |
| Код функции          |             | 0x81     |
| Код исключения       | 1           | 1~8      |
| Проверка кода        | 2           |          |

Пример: Адрес связи с источником питания равен 1, считывание состояния дистанционного управления источником питания

В таблице показано, что адрес ПК - 0х0500.

Тогда отправьте запрос: 01 01 05 00 00 01 fd 06

Получите нормальный ответ: 01 01 01 FF 90 48

Где FF - считанные данные, младший бит равен 1, что означает, что состояние дистанционного управления включено.

| ▲Запись катушки      |             |                   |
|----------------------|-------------|-------------------|
| Фрейм запроса        | Длина байта | Значение          |
| Дополнительный адрес | 1           | 1~64              |
| Код функции          | 1           | 0x05              |
| Начальный адрес      | 2           | 0~0xFFFF          |
| Выходное значение    | 2           | 0х0000 или 0xFF00 |
| Проверка кода        | 2           |                   |
| Фрейм ответа         | Длина байта | Значение          |
| Дополнительный адрес | 1           | 1-64              |

| Код функции          | 1           | 0x01              |
|----------------------|-------------|-------------------|
| Начальный адрес      | 2           | 0~0xFFFF          |
| Выходное значение    | 2           | 0x0000 или 0xFF00 |
| Проверка кода        | 2           |                   |
| Фрейм исключения     | Длина байта | Значение          |
| Дополнительный адрес | 1           | 1~64              |
| Код функции          | 1           | 0x85              |
| Код исключения       | 1           | 1~8               |
| Проверка кода        | 2           |                   |

Пример: Коммуникационный адрес источника питания равен 1, а источник питания управления является дистанционным.

Посмотрите таблицу и узнайте, что адрес ПК — 0х0500. Затем отправьте запрос: 01 05 05 00 ff 00 8c f6 Получите нормальный ответ: 01 05 05 00 ff 00 8c f6

| Фрейм запроса        | Длина байта | Значение |
|----------------------|-------------|----------|
| Дополнительный адрес | 1           | 1~64     |
| Код функции          | 1           | 0x03     |
| Начальный адрес      | 2           | 0~0xFFFF |
| Количество регистров | 2           | n=1-32   |
| Проверка кода        | 2           |          |
| Фрейм ответа         | Длина байта | Значение |
| Дополнительный адрес | 1           | 1-64     |
| Код функции          | 1           | 0x03     |
| Количество байт      | 1           | 2*n      |
| Значение регистра    | 2*n         |          |
| Проверка кода        | 2           | 6        |
| Фрейм исключения     | Длина байта | Значение |
| Дополнительный адрес | 1           | 1~64     |
| Код функции          | 1           | 0x83     |
| Код исключения       | 1           | 1~8      |
| Проверка кода        | 2           |          |

▲Считывание регистров

Пример: адрес связи с источником питания равен 1, считывается текущее значение напряжения VS.

В таблице показано, что адрес VS равен 0х0В00.

Пошлите запрос: 01 03 0b 00 00 02 c6 2f.

Получите нормальный ответ: 01 03 04 40 AB 28 46 01 E1

Где 40 AB 28 46 - считанное значение напряжения, представляющее собой число с плавающей точкой 5,35 В (здесь сохраняются только 2 десятичных знака).

| ▲ Регистр записи     |             |          |
|----------------------|-------------|----------|
| Фрейм запроса        | Длина байта | Значение |
| Дополнительный адрес | 1           | 1~64     |

| Код функции          | 1             | 0x10     |
|----------------------|---------------|----------|
| Начальный адрес      | 2             | 0~0xFFFF |
| Количество регистров | 2             | n=1-32   |
| Проверка кода        | 1             | 2*n      |
| Фрейм ответа         | 2*n           |          |
| Дополнительный адрес | 2             | ×        |
| Код функции          | Длина байта   | Значение |
| Количество байт      | 1             | 1-64     |
| Значение регистра    | 1             | 0x010    |
| Проверка кода        | 2             | 0~0xFFFF |
| Фрейм исключения     | 2             | n        |
| Дополнительный адрес | 2             |          |
| Код функции          | Длина байта 1 | Значение |
| Код исключения       | 1             | 1~64     |
|                      | 1             | 0x90     |
| Проверка кода        | 1             | 1~8      |
|                      | 2             |          |

Пример: адрес связи с источником питания равен 1, а заданное напряжение - 10 В. В таблице показано, что адрес VSET равен 0x0A05. Запрос на отправку: 01 10 0a 05 00 02 04 41 20 00 00 00 58 с6 Нормальный ответ: 01 10 0A 05 00 02 52 11

Где 41 20 00 00 представляет собой 10 В в числах с плавающей точкой.

# Назначение адресов катушек и регистров

| r        | - Action of the | , in the second | -        |                                        |
|----------|-----------------|-----------------|----------|----------------------------------------|
| Название | Адрес           | Бит             | Свойства | Указания                               |
| PC       | 0x0500          | 1               | W/R      | Бит состояния дистанционного           |
|          |                 |                 |          | управления: когда он равен 1, передняя |
|          |                 |                 |          | панель кнопок отключена.               |
| ACF      | 0x0510          | 1               | R        | Бит повышенного и пониженного          |
|          |                 |                 |          | напряжения на входе переменного тока:  |
|          |                 |                 | C .      | если он равен 1, вход имеет            |
|          |                 |                 |          | повышенное и пониженное                |
|          |                 |                 |          | напряжение.                            |
| OTP      | 0x0511          | 1               | R        | 1 — отметка перегрева                  |
| OVP      | 0x0512          | 1               | R        | 1 – отметка перенапряжения             |
| OFF      | 0x0513          | 1               | R        | Статус выхода выключен: если он        |
|          |                 | <u> </u>        |          | равен 1, выход выключен.               |
| CC       | 0x0514          | 1               | R        | Биты состояния постоянного             |
|          |                 |                 |          | напряжения и постоянного тока: 1 -     |

Определение бита катушки:

| 1.0 |  |  |            |      |   |   |            |
|-----|--|--|------------|------|---|---|------------|
|     |  |  | постоянный | ток, | 0 | - | постоянное |
|     |  |  | напряжение |      |   |   |            |

| Название | Адрес  | Бит | Свойства | Указания                            |
|----------|--------|-----|----------|-------------------------------------|
| CMD      | 0x0A00 | 1   | W/R      | Регистр команд: младшие 8 бит       |
|          |        |     |          | действительны, чтение и запись      |
|          |        |     |          | старших 8 бит бессмысленны.         |
| VMAX     | 0x0A01 | 2   | W/R      | Регистр максимального напряжения,   |
|          |        |     |          | двойной                             |
| IMAX     | 0x0A03 | 2   | W/R      | Регистр максимального тока, двойной |
| VSET     | 0x0A05 | 2   | W/R      | Регистр установки напряжения,       |
|          |        |     |          | двойной тип                         |
| ISET     | 0x0A07 | 2   | W/R      | Регистр текущих настроек, двойной   |
|          |        |     |          | тип                                 |
| TMCVS    | 0x0A09 | 2   | W/R      | Регистр времени установки           |
|          |        |     |          | напряжения, двойной тип             |
| BAUDRA   | 0x0A1b | 1   | W/R      | Регистр установки скорости передачи |
| TE       |        |     |          | данных, тип u16. 1 означает 9600, 2 |
|          | 0      |     |          | означает 19 200; 3 означает 38400   |
|          |        |     |          | После настройки необходимо          |
|          |        |     |          | перезапустить питание, чтобы        |
| 5        |        |     | $\sim$ U | изменения вступили в силу.          |
| VS       | 0x0B00 | 2   | R        | Регистр напряжения, двойной тип     |
| IS       | 0x0B02 | 2   | R        | Текущий регистр, двойной тип        |
| MODEL    | 0x0B04 | 1   | R        | Регистр модели, тип u16             |
| EDITION  | 0x0B05 | 1   | R        | Регистр номера версии программного  |
|          |        |     |          | обеспечения, тип u16                |

Определение области регистрового ОЗУ:

# Определение командного регистра СМД

| Название                   | СМД значение |             | Описание      |             |
|----------------------------|--------------|-------------|---------------|-------------|
| Настройка напряжения       | 1            | Делает      | значение      | напряжения  |
|                            |              | активным    |               |             |
| Настройка тока             | 2            | Делает знач | нение тока ак | ГИВНЫМ      |
| Настройка плавного запуска | 3            | Делает      | значение      | напряжения  |
| по напряжению              |              | активным,   | плавно        | увеличивает |
|                            |              | напряжение  | e             |             |

# Описание общих рабочих функций

▲ Дистанционное управление:

| Операция       | Регистр | Значение | Описание   |
|----------------|---------|----------|------------|
| Катушка записи | PC      | 1        | Обязателен |

▲ Отмените операцию дистанционного управления:

| Операция       | Регистр | Значение | Описание   |
|----------------|---------|----------|------------|
| Катушка записи | PC      | 0        | Обязателен |

# ▲ Операция установки напряжения:

| Операция         | Регистр       | Значение | Описание       |
|------------------|---------------|----------|----------------|
| Запись регистров | VSET          | double   | Необязательный |
| Запись регистров | CMD           | 1        | Обязателен     |
| ▲Операция на     | стройки тока: | ~        |                |
| Операция         | Регистр       | Значение | Описание       |
| Запись регистров | ISET          | double   | Необязательный |
| Запись регистров | CMD           | 2        | Обязателен     |

▲ Операция настройки плавного пуска по напряжению:

| Операция         | Регистр | Значение | Описание       |
|------------------|---------|----------|----------------|
| Запись регистров | VSET    | double   | Необязательный |
| Запись регистров | TMCVS   | double   | Необязательны  |
| Запись регистров | CMD     | 3        | Обязателен     |

▲ Режим настройки системных параметров:

| Операция         | Регистр  | Значение | Описание       |
|------------------|----------|----------|----------------|
| Запись регистров | BAUDRATE | u16      | Необязательный |
| Запись регистров | CMD      | 5        | Обязателен     |